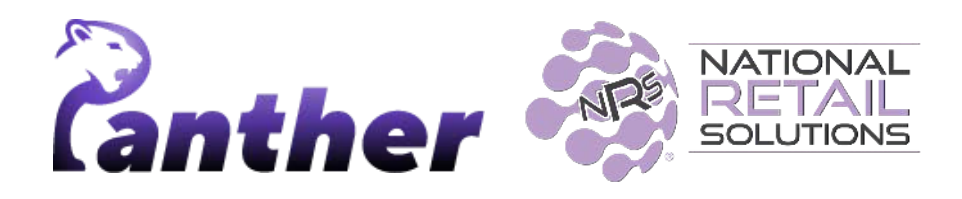

# **NRS Panther Tablet POS Release Notes**

Version 0.9.33 • 3/2024

### **New Features**

The following new features have been introduced in this release.

| Feature                           | Description                                                                                                    |  |  |  |  |  |
|-----------------------------------|----------------------------------------------------------------------------------------------------|--|--|--|--|--|
| Run Walkthroughs<br>from Settings | Users can now run the walkthroughs again and revisit the basics of Panther from the settings main screen.                                                                                                    |  |  |  |  |  |
|                                   | Users can now rerun walkthroughs from the settings menu.                                                                                                    |  |  |  |  |  |
|                                   | • To access the walkthrough feature users can tap the help<br>button located in the top right-hand corner of the settings<br>screen. This opens the "Open Walkthrough" menu which<br>initially lists all the main Panther POS screens. |  |  |  |  |  |
|                                   | <ul> <li>Selecting a specific screen name then shows the<br/>walkthroughs available for that section of Panther POS.</li> </ul>                                                                                                    |  |  |  |  |  |
| Update app function               | Users can now check for new updates directly from within Panther POS by tapping on the <b>Update</b> button in the main settings screen.                                                                                               |  |  |  |  |  |

### **Enhancements**

A number of minor enhancements have been made in this release, the following table summarizes the significant changes.

| Feature                                                                                      | Description                                                                                                    |  |  |
|----------------------------------------------------------------------------------------------|----------------------------------------------------------------------------------------------------|--|--|
| Variable price; now supports<br>price input both before and<br>also after adding the product | <b>Summary</b><br>Variable price now supports price input before adding the<br>product, as well as after adding the product.                                                                                                    |  |  |
|                                                                                              | For example, entering "10.00" on the number pad followed by selecting the department product "Soda" will add "Soda" to the transaction at a price of \$10.                                                                                                    |  |  |
| Panic Alarm UI<br>Enhancements                                                               | Summary<br>Various enhancements have been made to the Panic Alarm<br>user interface.                                                                                                    |  |  |
|                                                                                              | <ul> <li>Details         <ul> <li>Confirmation that Panic Alarm has been activated:<br/>When the Panic Alarm is activated, a purple shield icon will appear in the system tray. This serves as a confirmation that the Panic Alarm has been activated.</li> </ul> </li> <li>Enhanced UI in Settings: New controls within the Register settings allow the user to toggle the Panic Alarm on or off. The settings section also provides clear status information, including availability (indicating the Panic Alarm feature is ready and licensed), activated (showing the alarm has been sent), and options for managing alarm settings</li> </ul> |  |  |

## **Bug Fixes**

Bug fixes made in this release are as follows.

| Bug                                                                                                    | Description                                                                                                    |
|----------------------------------------------------------------------------------------------------|----------------------------------------------------------------------------------------------------|
| When GPI is on and CD is<br>off: List Price in the receipt<br>is displayed as Cash Price<br>Internal Reference<br>NSSP-2409 | <ul> <li>Issue Description</li> <li>When GPI (Global Price Increase) is activated and CD (Cash Discount) is turned off, there is an issue with the display of the 'List Price' on receipts in Panther POS.</li> <li>Instead of showing the correct list price (base price + GPI), the system erroneously displays the cash price.</li> <li>This issue is now fixed.</li> </ul>                                     |
| Register / Item added from<br>search is not displaying<br>select modifiers popup<br>Internal Reference<br>NSSP-2371         | Issue Description<br>Previously, when a product was added to the register from a<br>search, the select modifiers popup was not displayed, so that<br>the product was added directly to the basket without allowing<br>the user to select desired modifiers.<br>This issue is now fixed.                                                                                                    |
| PAX detection process does<br>not stop when closing the<br>"Add PAX" dialog<br>Internal Reference<br>NSSP-2490              | Issue Description<br>PAX detection continues after closing the dialog box.<br>Therefore if the Auto Connect process for a PAX device has<br>been initiated and the connection dialog is closed, and then the<br>"Add PAX" dialog is reopened and the user attempts to start<br>the Auto Connect or Advanced Scan again, the PAX detection<br>process resumes from where it was stopped, rather than<br>restarting. |
|                                                                                                    |                                                                                                    |

# **Feature Details**

#### Run walkthrough again

From any setting screen tap on "Help"

| (e) v Preview : | Settings                                |                        |                                   |             |                     |                 |                     | - 0    | ×        |
|-----------------|-----------------------------------------|------------------------|-----------------------------------|-------------|---------------------|-----------------|---------------------|--------|----------|
|                 | <ul> <li>10:23</li> <li>Tues</li> </ul> | 3 AM<br>day 14/09/2021 |                                   |             | Synned à devices    |                 |                     |        | -        |
| REGISTER        | Q<br>Q<br>Q<br>Main                     | Store<br>Settings      | Register<br>Settings              | Devices     | Reports<br>Settings | Online<br>Store | Account<br>Settings | 🕑 Help | )<br>vrt |
|                 | Search any                              | y settings             |                                   |             |                     |                 |                     |        |          |
| PRODUCTS        | Cash I     Enable Cas                   | Discount (new)         | Panic<br>Button     Dismiss alarm | new Premium |                     |                 |                     |        |          |

On tap, all of the existing Panther categories walkthroughs will displayed.

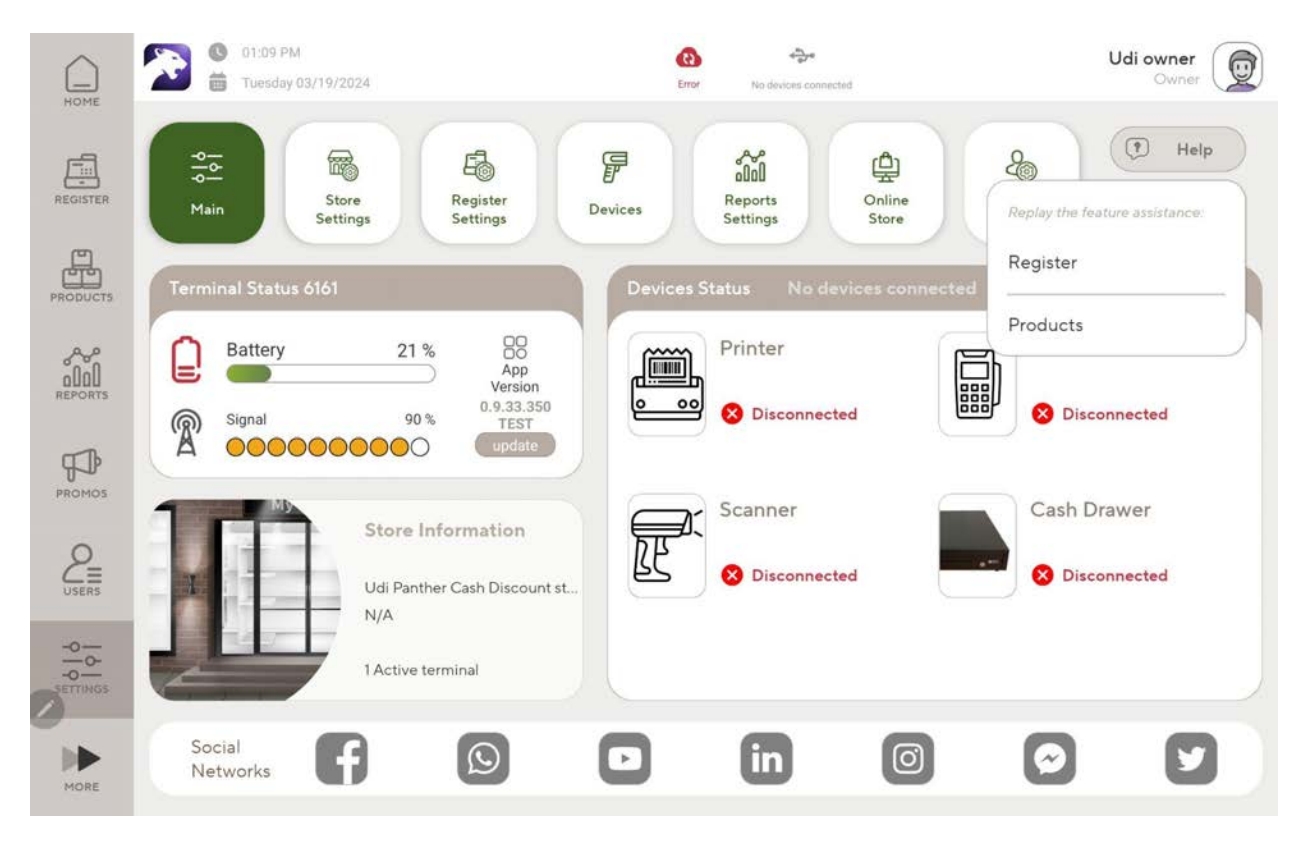

For categories that has more than one walkthrough - the detailed options will be displayed

| HOME     | © 01:10 PM<br>Tuesday 03/19/2024                                                                                            | Error No devices connected         | Udi owner<br>Owner            |
|----------|----------------------------------------------------------------------------------------------------|------------------------------------|-------------------------------|
| REGISTER | •••••••••••••••••••••••••••••••                                                                                             | Devices Reports Online Store       | Help     Froducts Assistance: |
| PRODUCTS | Terminal Status 6161                                                                                                    | Devices Status No devices connecte | Product View                  |
|          | Battery         21 %         00           App         Version         0.9,33.350           Signal         90 %         TEST | Printer                            | Create A New Product          |
|          | A COCCOCCO update                                                                                                    | Scanner                            | Cash Drawer                   |
|          | Udi Panther Cash Discount s                                                                                                 | st.,                               | Disconnected                  |
|          | 1 Active terminal                                                                                                    |                                    |                               |
| MORE     | Social<br>Networks                                                                                                    | D in 0                             | $\bigcirc  \bigtriangledown$  |

Tapping on each will replay the walkthrough for the function.

#### **Update app function**

Users can now actively check their Panther for updates by tapping on the update button in the settings main screen.

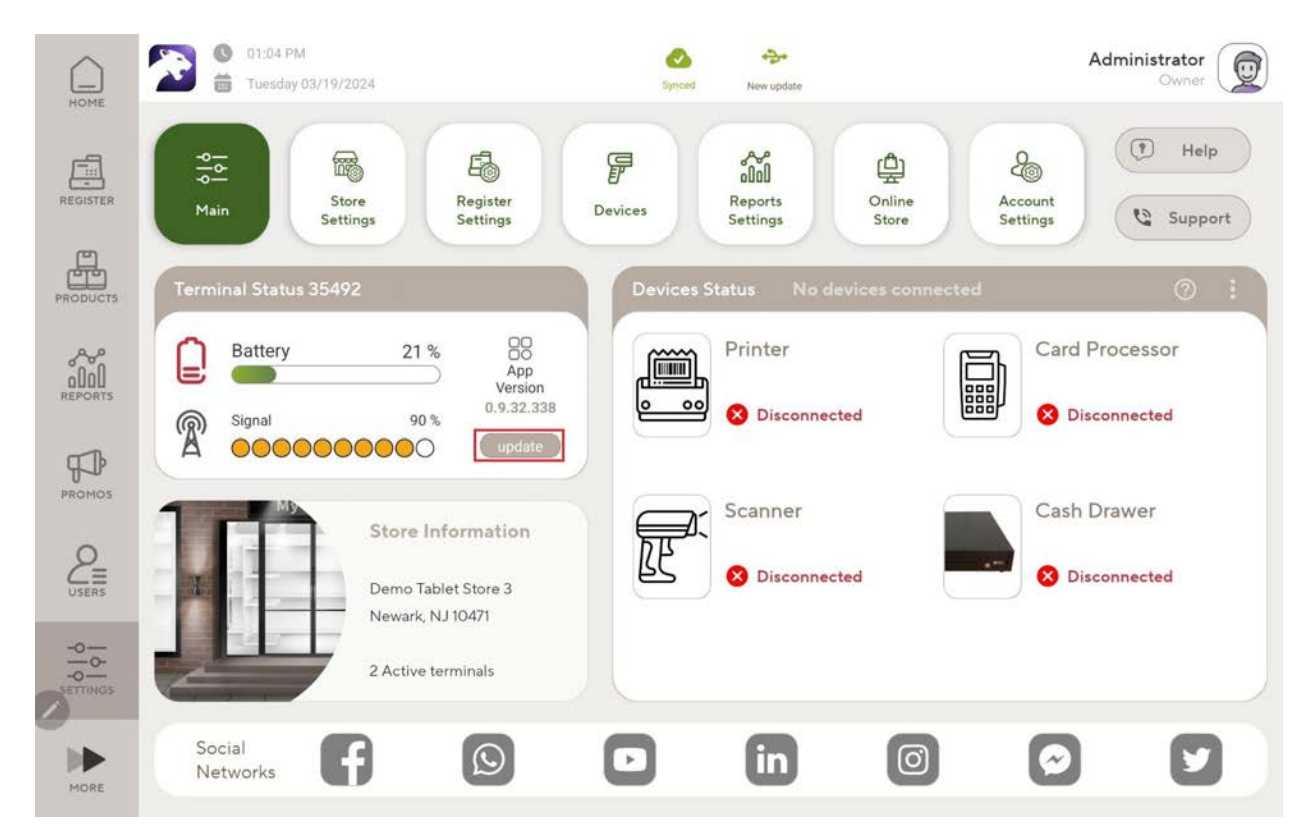

If a new update is available a popup will appear directing the user to the Google playstore for an update, if no update is available an up-to-date version will be displayed.

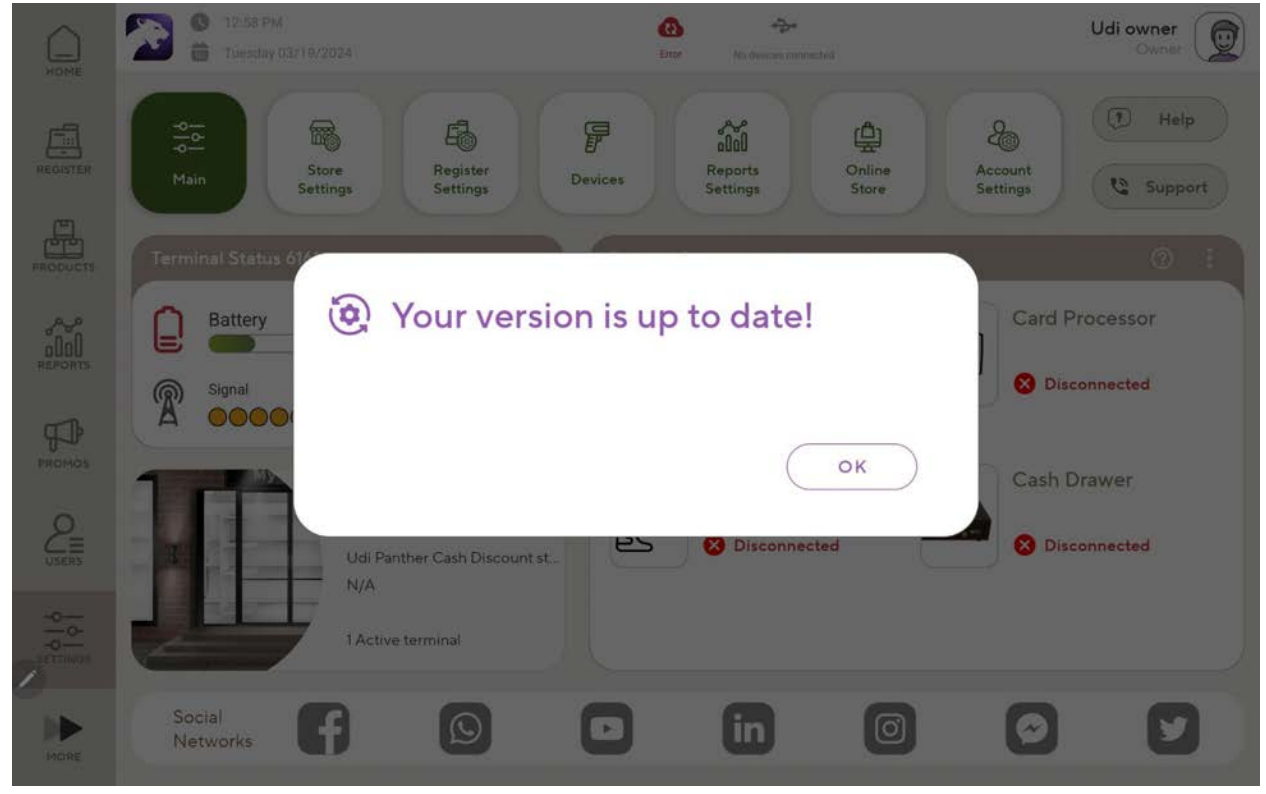

#### **Panic Alarm Ul Enhancements:**

When the Panic Alarm is activated, a purple shield icon will appear in the system tray. This serves as a confirmation that the Panic Alarm has been activated.

| 🕒 🕓 05:20 PM 🛗 Tuesday 03/19/2024                               |                                 | ۲               | 0                    | •                 |                               | _David-54 Owner         |
|-----------------------------------------------------------------|---------------------------------|-----------------|----------------------|-------------------|-------------------------------|-------------------------|
|                                                                 | : .                             | lex OCP 1       | Froducts Dav         | vor 📇 Rhino p     | oills 2 🛱                     | Pills 🖻                 |
|                                                                 | Dubble Bubble<br>Cry Baby Extra | \$0.30 50 P     | nel gold pk<br>k Var | A_altr2 \$11      | .00 Aaa_prom<br>o1 fee1\$ \$1 | 1,100.00 base 335       |
| Let's Start Selling!                                            | Cash Back                       | <b>Var</b> 1134 | \$12.22              | A_altriya11 \$110 | .00 Bag fee                   | Var Case 1              |
| There are many ways to easily add products to the register list | *aaaa \$                        | 100.00 _taba    | kkkk \$5.55          | A_Prom_Altr \$11  | .00 BANG<br>COTTON            | \$3.30 Marlbord<br>Edge |
| Scan Search One-Click UPC                                       | 1                               | 2               | 3                    | Exact Cash        | & Customer<br>Check In        | Receipts                |
|                                                                 | 4                               | 5               | 6                    | Cash              | Price<br>Check                | Devices 🖷               |
|                                                                 |                                 |                 |                      | Credit Card       | Basket<br>Discount            | Orders 📀                |
|                                                                 | 7                               | 8               | 9                    | Debit Card        | Receipts<br>History           | Customers 📀             |
| Total 0<br>Total to Pay \$0.00                                  | 0                               | 00              | 9                    | Split<br>Payment  | S Refund                      | Actions 4               |

New controls within the Register settings allow the user to toggle the Panic Alarm on or off. The settings section also provides clear status information, including availability (indicating the Panic Alarm feature is ready and licensed), activated (showing the alarm has been sent), and options for managing alarm settings.

New panic button settings:

| HOME     | 05:22 PM<br>Tuesday 03/19/2024                                                                                                    | Cyntext      King devices connected | _David-54<br>Owner |
|----------|----------------------------------------------------------------------------------------------------|-------------------------------------|--------------------|
| REGISTER | ← ∰ Panic Button new<br>The silent alarm for emergencies                                                                             |                                     |                    |
|          | C Enable Panic Button                                                                                                    |                                     |                    |
|          | MANAGE ALARM                                                                                                    |                                     |                    |
| alal     | Status Available                                                                                                    |                                     |                    |
| REPORTS  |                                                                                                    |                                     |                    |
|          |                                                                                                    |                                     |                    |
|          |                                                                                                    |                                     |                    |
|          | (i) How does it work?<br>Press the Register -> Devices -> 'Open Cash Dr                                                              | awer' button for                    |                    |
| MORE     | <ul> <li>seconds to activate a silence alarm in emerge<br/>This icon is always hidden and will appear once<br/>initiated.</li> </ul> | ncires.<br>the alarm is             |                    |

And when the alarm is activated, panther will show the time and date and the ability to dismiss the ui indication:

| HOME     |   | 05:21 PM<br>Tuesday 03/19/2024                                                                   | Panther                                 | Synced | <del>ا کی</del> ت<br>No devices connected | _David-54 |
|----------|---|--------------------------------------------------------------------------------------------------|-----------------------------------------|--------|-------------------------------------------|-----------|
| REGISTER | ÷ | The silent alarm for emergencies                                                                 |                                         |        |                                           |           |
| PRODUCTS |   | C Enable Panic Button                                                                            |                                         |        |                                           |           |
|          |   | Status ACTIVATED<br>at 03/19/2024 05:20 PM                                                       |                                         |        |                                           |           |
|          |   | Dismiss Indication 🖉                                                                             |                                         |        |                                           |           |
|          |   |                                                                                                  |                                         |        |                                           |           |
|          |   | (i) How does it work?<br>Press the Register -> Devices -> 'Ope                                   | n Cash Drawer' button fo                | or     |                                           |           |
| MORE     |   | o seconds to activate a silence alarm i<br>This icon is always hidden and will app<br>initiated. | n emergencies.<br>ear once the alarm is |        |                                           |           |